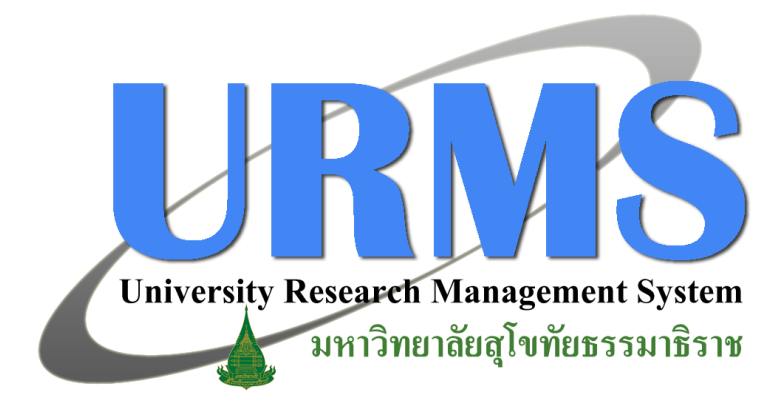

## การประเมินข้อเสนอฯ โดยผู้ทรงคุณวุฒิ

## 1. การใช้งานระบบในส่วนของการประเมินข้อเสนอโครงการวิจัย

เมื่อผู้ประสานฯ ได้ทำการตรวจสอบรายละเอียดต่างๆ และทำการส่งข้อเสนอโครงการแล้ว ระบบจะส่งข้อเสนอโครงการต่อไปยังผู้ทรงคุณวุฒิแต่ละท่านตามที่ได้เลือกไว้ เพื่อให้ผู้ทรงคุณวุฒิแต่ ละท่านทำการประเมินข้อเสนอโครงการนั้น โดยมีขั้นตอนการดำเนินการดังนี้

1.1 ที่ "เมนูด้านบน" คลิกที่ "Pre-audit" จากนั้นที่ "เมนูด้านซ้าย" คลิกเลือกปีงบประมาณที่ ต้องการ แล้วคลิกที่ "เมนูสำหรับผู้ประเมิน" จากนั้นคลิกเลือก "ประเมินข้อเสนอ โครงการวิจัย"

|                          |                               | ้อาสามอวิตร เดอรซิดันเชื่อไปได้ประเพิ่ม |  |
|--------------------------|-------------------------------|-----------------------------------------|--|
|                          |                               | อเลนอ เดรงการรจยทยง เม เดบระเมน         |  |
|                          | รมัส<br>โครงการ               | ขึ่อโครงการภาษาไทย                      |  |
|                          | ข้อเ                          | สนอโดรงการวิจัยที่ประเมินแล้วและรอส่ง   |  |
| เป้ารงคุณ<br>(เป้ารงคุณ) | รนัส<br>แวดมี โครงการ<br>เม่) | ชื่อโครงการภาษาไทย                      |  |
| Boudster                 | าณ 2559 - ข้าย                | เสนอโครงการวิจัยที่ประเมินและส่งแล้ว    |  |
|                          | รหัส<br>โครงการ               | ชื่อโครงการภาษาไหย                      |  |
|                          | 742                           |                                         |  |
| งหมวิจัยที่เป็ด          | 151                           |                                         |  |
| 3 and a second           | UTILINU CONTRACTOR            |                                         |  |
| ประเมินของ               | เสนอโครงการวิจัย              |                                         |  |
| in nutition              | ส์พิมพ์                       |                                         |  |
| เมณูสำหรับนัก            | กวิจัย                        |                                         |  |
|                          |                               |                                         |  |
|                          |                               |                                         |  |

รูปที่ 3-1 แสดงขั้นตอนการไปยังหน้าการประเมินข้อเสนอโครงการ

 1.2 คลิกที่ "ประเมิน" หลังข้อเสนอโครงการที่ต้องการประเมินในส่วนของ "ข้อเสนอ โครงการวิจัยที่ยังไม่ได้ประเมิน"

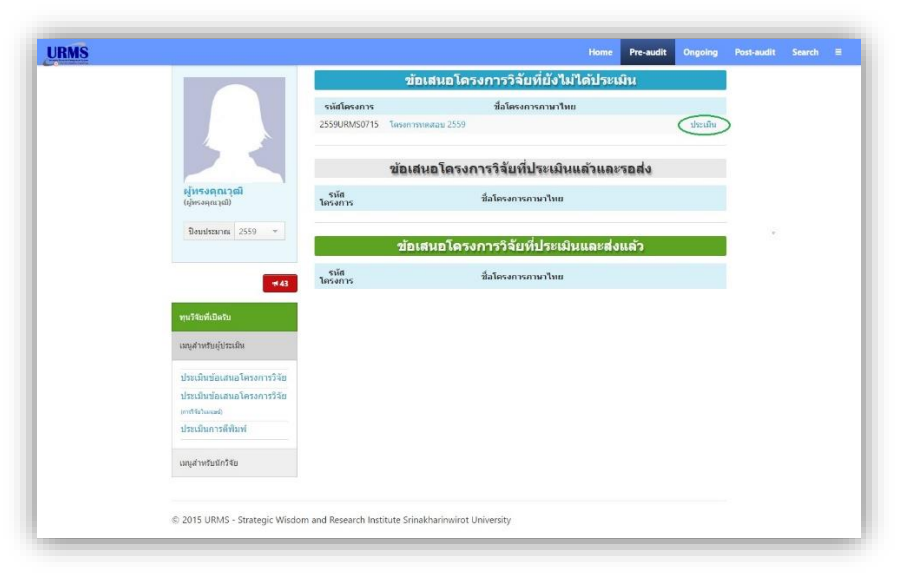

รูปที่ 3-2 หน้าต่างแสดงรายการข้อเสนอโครงการสำหรับการประเมิน

 1.3 ระบบจะแสดงหน้าต่างที่ใช้ในการประเมินข้อเสนอโครงการวิจัยที่เลือก โดยจะแสดง รายละเอียดต่างๆ ของข้อเสนอโครงการ พร้อมทั้งเอกสารที่แนบมากับข้อเสนอ เพื่อให้ ผู้ทรงคุณวุฒิใช้ประกอบการพิจารณา

|                             | Hom                                                                                                    | e Pre-audit | Ongoing | Post-audit | Dissemination                                  | Search                     | R |
|-----------------------------|----------------------------------------------------------------------------------------------------|-------------|---------|------------|------------------------------------------------|----------------------------|---|
|                             | แบบประเมินข้อเสนอโครงการ<br>รหัสโครงการ : 2557URMS0032<br>ชื่อโครงการวิจัย(ภาษาไทย) : AAAAAAAAAAAAAAAAA<br>ห้วหน้าโครงการวิจัย : กฤษกร นาโสก<br>สถานะของหัวหน้าโครงการวิจัย : อาจารย์<br>สังกัด : สถาบันยุทธศาสตร์ทางปัญญาและวิจัย<br>เอกสารแบบ | AA          |         |            |                                                |                            |   |
| ประเมิน1                    | ชื่อไฟล์                                                                                                    |             |         | ประ        | ะเภทไฟล์                                       |                            |   |
| (ผู้ทรงคณวุฒ์)<br>โอบประบาณ | <mark>แนวความคิดในการพัฒนาโปรแกรม</mark> Demo.pdf                                                                                                    |             |         | เอก<br>(Pa | กสารชี้แจงผู้เข้าร่วมก<br>articipant informati | าารวิจัย<br>on sheet)      |   |
| 2557                        | shortcuts-80.pdf                                                                                                    |             |         | หน้<br>กา  | เ์งสือแสดงเจตนายินเ<br>รวิจัย (Informed coi    | ขอมเข้าร่วม<br>nsent form) |   |
|                             | shortcuts-80.pdf                                                                                                    |             |         | ไฟ         | ล์ข้อเสนอ                                      |                            |   |
| <b>4</b> 45                 |                                                                                                    |             |         |            |                                                |                            |   |
| ทุบวิจัยที่เปิดรับ          | ดวามช้ำช้อนของข้อเสนอโครงการวิจัย                                                                                                    |             |         |            |                                                |                            |   |
| เมนูสำหรับผู้ประเมิน –      | <ul><li>ํข้าข้อน</li><li>ํไม่ข้ำข้อน</li></ul>                                                                                                    |             |         |            |                                                |                            |   |
| ประเมินข้อเสนอโครงการวิจัย  | ่ 0 อื่น ๆ                                                                                                    |             |         |            |                                                |                            |   |

รูปที่ 3-3 หน้าต่างการประเมินข้อเสนอโครงการ

| รายการที่ประเมิน                                                                                                    | คะแนน<br>เด็ม | คะแนนที่<br>ให้ |
|----------------------------------------------------------------------------------------------------|---------------|-----------------|
| 1. ชื่อเรื่องมีความหมายดี มีความกะทัดรัดและครอบคลุมครบถัวน                                                                                                    | 5             | 0               |
| 2. มีการกำหนดประเด็นปัญหาการวิจัย (Research Problem) ชัดเจน เหมาะสม                                                                                                    | 10            | 0               |
| 3. ข้อเสนอโครงการวิจัยมีหัวข้อความสมบูรณ์ ครบถ้วน                                                                                                    | 5             | 0               |
| 4. การทบทวนวรรณกรรมและสารสนเทศที่เกี่ยวข้องครอบคลุมครบถ้วน บอกความรู้ที่เกี่ยวข้องอย่างทัน<br>สมัย ส่วนที่ต้องหาความรู้ใหม่โดยการทำวิจัยครั้งนี้ พร้อมทั้งมีเอกสารอ้างอิงครอบคลุม ทันสมัย                                                                                                    | 15            | 0               |
| 5. กรอบแนวคิดการวิจัยแสดงความสัมพันธ์ของตัวแปรชัดเจน มีแนวคิด ทฤษฎี หรืองานวิจัยรองรับ                                                                                                    | 10            | 0               |
| 6. กระบวนวิธีวิจัยใช้วิธีการที่ถูกต้องและมีคุณภาพ สอดคล้องกับชื่อเรื่องและวัตถุประสงค์การวิจัย มีการ<br>กำหนด ขอบเขตประชากร ตัวอย่าง/ผู้ให้ข้อมูลสำคัญ วิธีการได้มาซึ่งตัวอย่าง/ผู้ให้ข้อมูลสำคัญ วิธีการ<br>ดำเนินการวิจัย/แผนการทดลอง วิธีการเก็บหรือการวัด เครื่องมือ การสร้างและการตรวจสอบคุณภาพเครื่อง<br>มือ วิธีการวิเคราะห์หรือประมวลผลข้อมูลในแต่ละขั้นตอน มีรายละเอียดชัดเจนเพียงพอที่จะใช้ในการตรวจ<br>สอบได้ | 30            | 0               |
| 7. มีการระบุผลผลิตที่คาดว่าจะได้รับอย่างชัดเจน (ผลงาน/ความรู้และความเข้าใจใหม่/บทความดีพิมพ์/<br>สิทธิบัตร อนุสิทธิบัตร/นักวิจัยรุ่นใหม่)                                                                                                    | 5             | 0               |

**รูปที่ 3-4** หน้าต่างการประเมินข้อเสนอโครงการ (ต่อ)

## 1.4 เมื่อผู้ทรงคุณวุฒิกรอกข้อมูลการประเมินครบถ้วนแล้ว ให้คลิกที่ปุ่ม "บันทึก" ซึ่งอยู่ด้านล่าง ของแบบประเมิน

| 10. ความคุ้มค่าของการวิจัย       10       0         คะแนนรวม       100       0         10. ความคุ้มค่าของการวิจัย       100       0         10. ความคุ้มค่าของการวิจัย       100       0         10. ความคุ้มค่าของการวิจัย       10       0         10. ความคุ้มค่าของการวิจัย       10       0         10. ความคุ้มค่าของการวิจัย       10       0         10. ความคุ้มค่าของการวิจัย       10       10         10. ความคุ้มค่าของการวิจัย       11       10       10         10 00       คะแนน ขอเสนอโครงการวิจัย       10       10         11 100       คะแนน ขอเสนอโครงการวิจัย       10       10         11 100       คะแนน ขอเสนอโครงการวิจัย       10       10         11 100       คะแนน ขอเสนอโครงการวิจัย       10       10         11 100       คะแนน ขอเสนอโครงการวิจัย       10       10         11 100       คะแนน ขอเสนอโครงการวิจัย       10       10         11 100       คะแนน       10       10       10         11 100       คะแนน       10       10       10         11 100       คะแนน       10       10       10         11 100       10       10       10 |                                      |                                                                      |     |   |
|----------------------------------------------------------------------------------------------------|--------------------------------------|----------------------------------------------------------------------|-----|---|
| คะแนนรวม   100 0     กณฑ์การประเมิน   0 - 60 คะแนน ข่อเสนอโครงการวิจัยมีคุณภาพระดับไม่ผ่านเกณฑ์   61 - 70 คะแนน ข่อเสนอโครงการวิจัยมีคุณภาพระดับไม่ผ่านเกณฑ์   71 - 80 คะแนน ข่อเสนอโครงการวิจัยมีคุณภาพระดับดี   31 - 100 คะแนน ข่อเสนอโครงการวิจัยมีคุณภาพระดับดีมาก <b>อคิดเห็นเพิ่มเดิม บายเหต</b> : สถามันวิจัยและพัฒนาจะไม่แจ้งชื่อของผู้ประเมินให้หัวหน้าโครงการวิจัยที่ถูกประเมินทราบ                                                                                                    | 10. ความคุ้มค่าของการวิจัย           |                                                                      | 10  | 0 |
| หณฑ์การประเมิน<br>0 – 60 คะแนน ข้อเสนอโครงการวิจัยมีคุณภาพระดับไม่ผ่านเกณฑ์<br>61 – 70 คะแนน ข้อเสนอโครงการวิจัยมีคุณภาพระดับดี<br>71 – 80 คะแนน ข้อเสนอโครงการวิจัยมีคุณภาพระดับดี<br>31 – 100 คะแนน ข้อเสนอโครงการวิจัยมีคุณภาพระดับดีมาก<br>อคิดเห็นเพิ่มเดิม<br>                                                                                                    | คะแนนรวม                             |                                                                      | 100 | 0 |
| 0 – 60 คะแนน ข้อเสนอโครงการวิจัยมีคุณภาพระดับไม่ผ่านเกณฑ์<br>61 – 70 คะแนน ข้อเสนอโครงการวิจัยมีคุณภาพระดับดี<br>71 – 80 คะแนน ข้อเสนอโครงการวิจัยมีคุณภาพระดับดี<br>31 – 100 คะแนน ข้อเสนอโครงการวิจัยมีคุณภาพระดับดีมาก<br>อคิดเห็นเพิ่มเดิม<br><u>มายเหต</u> : สถาบันวิจัยและพัฒนาจะไม่แจ่งชื่อของผู้ประเมินให้หัวหน้าโครงการวิจัยที่ถูกประเมินทราบ<br><u>นันทึก</u>                                                                                                    | กณฑ์การประเมิน                       |                                                                      |     |   |
| 61 – 70 คะแนน ข้อเสนอโครงการวิจัยมีคุณภาพระดับพอใช้<br>71 – 80 คะแนน ข้อเสนอโครงการวิจัยมีคุณภาพระดับดีมาก<br>31 – 100 คะแนน ข้อเสนอโครงการวิจัยมีคุณภาพระดับดีมาก<br>อคิดเห็นเพิ่มเดิม<br><u>มายเหต</u> : สถาบันวิจัยและพัฒนาจะไม่แจ่งชื่อของผู้ประเมินให้หัวหน้าโครงการวิจัยที่ถูกประเมินทราบ<br><u>นันทัก</u>                                                                                                    | 0 – 60 คะแนน ข้อเสนอโคร              | :งการวิจัยมีคุณภาพระดับไม่ผ่านเกณฑ์                                  |     |   |
| 71 – 80 คะแนน ข้อเสนอโครงการวิจัยมีคุณภาพระดับดี<br>81 – 100 คะแนน ข้อเสนอโครงการวิจัยมีคุณภาพระดับดีมาก<br>อคิดเห็นเพิ่มเดิม<br><u>มายเหต</u> : สถาบันวิจัยและพัฒนาจะไม่แจ้งชื่อของผู้ประเมินให้หัวหน้าโครงการวิจัยที่ถูกประเมินทราบ<br><u>นันทัก</u>                                                                                                    | 61 – 70 คะแนน ข้อเสนอโค              | เรงการวิจัยมีคุณภาพระดับพอใช้                                        |     |   |
| 81 – 100 คะแนน ข้อเสนอโครงการวิจัยมีคุณภาพระดับดีมาก<br>อดิตเห็นเพิ่มเติม<br><u>งายเหต</u> : สถาบันวิจัยและพัฒนาจะไม่แจ้งชื่อของผู้ประเมินให้หัวหน้าโครงการวิจัยที่ถูกประเมินทราบ<br><mark>บันทึก</mark>                                                                                                    | 71 – 80 คะแนน ข้อเสนอโค              | เรงการวิจัยมีคุณภาพระดับดี                                           |     |   |
| อดิดเห็นเพิ่มเดิม<br><u>งายเหต</u> : สถาบันวิจัยและพัฒนาจะไม่แจ้งชื่อของผู้ประเมินให้ทัวหน้าโครงการวิจัยที่ถูกประเมินทราบ<br><mark>บันทึก</mark>                                                                                                    | 81 – 100 คะแนน ข้อเสนอโ              | iครงการวิจัยมีคุณภาพระดับดีมาก                                       |     |   |
| <u>งายเหต</u> : สถาบันวิจัยและพัฒนาจะไม่แจ้งชื่อของผู้ประเมินให้หัวหน้าโครงการวิจัยที่ถูกประเมินทราบ<br><mark>บันทึก</mark>                                                                                                    | <b>រ้อคิดเห็นเพิ่มเดิม</b>           |                                                                      |     |   |
| <u>มายเหต</u> : สถาบันวิจัยและพัฒนาจะไม่แจ้งชื่อของผู้ประเมินให้ทั่วหน้าโครงการวิจัยที่ถูกประเมินทราบ<br><mark>บันทึก</mark>                                                                                                    |                                      |                                                                      |     |   |
| บันทึก                                                                                                    | <u>มมายเหตุ</u> : สถาบันวิจัยและพัฒา | นาจะไม่แจ้งชื่อของผู้ประเมินให้ทั่วหน้าโครงการวิจัยที่ถูกประเมินทราบ |     |   |
|                                                                                                    | บันทึก                               |                                                                      |     |   |

**รูปที่ 3-5** แสดงการบันทึกผลการประเมิน

1.5 หลังจากที่บันทึกแล้วข้อเสนอโครงการ จะถูกส่งมายังส่วนของข้อเสนอโครงการวิจัยที่ ประเมินแล้วและรอส่ง ผู้ประเมินสามารถคลิกที่ "แก้ไข/ส่ง" หลังข้อเสนอโครงการที่ ต้องการแก้ไขผลการประเมินหรือต้องการส่งผลการประเมินกลับไปยังผู้ประสานระดับคณะ ในส่วนของ "ข้อเสนอโครงการวิจัยที่ประเมินแล้วและรอส่ง"

| <ul> <li>รับัธเสมอโครงการวิจัยที่ยังไม่ได้ประเมิน</li> <li>รับัธเสมอโครงการวิจัยที่ยังไม่ได้ประเมิน</li> <li>รับัธเสมอโครงการวิจัยที่ประเมินแล้วและรอส่ง</li> <li>รับัธเสมอโครงการวิจัยที่ประเมินแล้วและรอส่ง</li> <li>รับัธเสมอโครงการวิจัยที่ประเมินแล้วและรอส่ง</li> <li>รับัธเสมอโครงการวิจัยที่ประเมินแล้วและรอส่ง</li> <li>รับัธเสมอโครงการวิจัยที่ประเมินแล้วและรอส่ง</li> <li>รับัธเสมอโครงการวิจัยที่ประเมินแล้วและรอส่ง</li> <li>รับัธเสมอโครงการวิจัยที่ประเมินและส่งแล้ว</li> <li>รับัธเสมอโครงการวิจัยที่ประเมินและส่งแล้ว</li> <li>รับัธเสมอโครงการวิจัยที่ประเมินและส่งแล้ว</li> <li>รับัธเสมอโครงการวิจัยที่ประเมินและส่งแล้ว</li> <li>รับัธเสมอโครงการวิจัยที่ประเมินและส่งแล้ว</li> <li>รับัธเสมอโครงการวิจัยที่ประเมินและส่งแล้ว</li> <li>รับัธเสมอโครงการวิจัยที่ประเมิน</li> <li>รับัธเสมอโครงการวิจัยที่ประเมิน</li> </ul>                                                                                                    |                                              |                 | Home                                    | Pre-audit     | Ongoing | Post-audit | Search |  |
|----------------------------------------------------------------------------------------------------|----------------------------------------------|-----------------|-----------------------------------------|---------------|---------|------------|--------|--|
| <ul> <li>รูบัสั</li></ul>                                                                                                    |                                              |                 | ข้อเสนอโดรงการวิจัยที่ยังไม่ได้ประ      | เมิน          |         |            |        |  |
| มักรรถุการณ์<br>ผู้กรรงุกการณ์<br>มีขอมประมาณ 2560 -<br>มอมประมาณ 2560 -<br>ระสะ<br>ระสะ<br>มายริสาสนอโครงการริจิลัยที่ประเมินแลวัและรอส่ง<br>เมาริสาสนอโครงการวิจัยที่ประเมินและส่งแล้ว<br>รับธิเสนอโครงการวิจัยที่ประเมินและส่งแล้ว<br>รับธิเสนอโครงการวิจัยที่ประเมินและส่งแล้ว<br>รับธิเสนอโครงการวิจัยที่ประเมินและส่งแล้ว<br>ขอเลสางกรับที่ประเมิน<br>เมนุสางกรับที่มาที่<br>มายมีกรร้องการวิจัย<br>มายมีกรรมการวิจัย<br>มายมีกรรมการวิจัย<br>มายมีกรมการวิจัย<br>มายมีกรรมการวิจัย<br>มายมีกรรมการวิจัย<br>มายมีกรรมการวิจัย<br>มายมีกรรมการวิจัย<br>มายมีกรรมการวิจัย<br>มายมีกรรมการวิจัย<br>มายมีกรรมการวิจัย<br>มายมีกรรมการวิจัย<br>มายมีกรรมการมีกรมการการมีกรมการวิจัย<br>มายมีกรรมการวิจัย<br>มายมีกรรมการมีกรมการมีกรมการมีกรมการมีกรมการมีกรมการการมีกรมการมีกรมการมีกรมการมีกรมการมีกรมการมีกรมการมีกรมการมีกรมการมีกรมการมีกรมการมีกรมการมีกรมการมีกรมการมีกรมการมีกรมการมีกรมการมีกรมการมีกรมการมีกรมการมีกรมการมีกรมการมีกรมการมีกรมการมีกรมการมีกรมการมีกรมการมีกรมการมีกรมการมีกรมการมีกรมการมีกรมการม |                                              | รหัส<br>โครงการ | ชื่อโครงการภามาไทย                      |               |         |            |        |  |
| รมัสโตรงการ ชื่อโดรงการกามาไทย<br>2560URMS0222 โดรงการจริชรรรมเพตสอบ3 โดยอิชาชิ 10/11/59<br>ชัยธเสนยโครงการวิจัยที่ประเมินและส่งแล้ว<br>ชัส<br>พรริชิตซีเปียกม<br>นกูสาพรับสู่กริชิ<br>เมนุสาพรับสกริชิย                                                                                                    |                                              |                 | ข้อเสนอโครงการวิจัยที่ประเมินแล้วแล     | ะรอส่ง        |         |            |        |  |
| รางการสามาระบบครามการสามาระบบครามการสามาริโดยสามชี 10/11/59                                                                                                    | ผู้ทรงคณวฒิ                                  | รหัสโครงการ     | ชื่อโครงการภาษาไทย                      |               |         |            |        |  |
|                                                                                                    | (ผู้พรงคุณวุฒ์)                              | 2560URMS0222    | โครงการจริยธรรมทดสอบ3 โดยอิทธิ 10/11/59 | (             | แก้ไป/  |            |        |  |
| <ul> <li>ข้อเสนอโครงการวิจัยที่ประเมินและส่งแล้ว</li> <li>รหัส<br/>โลรงการ</li> <li>รหัส<br/>โลรงการวิจัยหีประเมิน</li> <li>มระเมินประเมิน</li> <li>ประเมินประเมาะ</li> <li>ประเมินประเมาะ</li> <li>และสารรัฐยาส์ของ</li> <li>มระเมินประเมาะ</li> <li>และสารรัฐยาส์ของ</li> <li>และสารรัฐยาส์ของ</li> </ul>                                                                                                    | ปีงบประมาณ 2560 👻                            |                 |                                         |               |         |            |        |  |
| จะสองการรับ         ข้อโครงการภาษาไทย           หมริชักที่ประเมิน            และสำหรับผู้ประเมิน            ประเมินข้อแสนอโครงการวิจัย            ประเมินการสี่หัมพ์            แมะสำหรับผู้การีอง                                                                                                    |                                              |                 | ข้อเสนอโครงการวิจัยที่ประเมินและส่      | <b>งແ</b> ລັว |         |            |        |  |
| พุณวิจิสทร์ไม่สะรม<br>เมญสารสรมรู้ประเมิม<br>ประเม็มป้อเสมอโครงการวิจัย<br>แทตซิตโมนนติ<br>ประเม็มการสังโมรพ์                                                                                                    | ₹ 44                                         | รหัส<br>โครงการ | ชื่อโครงการภาษาไทย                      |               |         |            |        |  |
| เมญสำหรับผู้ประเมิน<br>ประเมินข้อเสนอโครงการวิจัย<br>ประเมินการดีพิมพ์<br>ประเมินการดีพิมพ์                                                                                                    | ทุนวิจัยที่เปิดรับ                           |                 |                                         |               |         |            |        |  |
| ประเม็นข้อเสนอโครงการวิจัย<br>ประเม็นข้อเสนอโครงการวิจัย<br>เทรระโนนการสีพิมพ์<br>ประเม็นการสีพิมพ์                                                                                                    | เมนูสำหรับผู้ประเม็น                         |                 |                                         |               |         |            |        |  |
| ประเม็นข้อเสนอโครงการวิจัย<br>แกล้จในและผม<br>ประเม็นการดีที่มหร์<br>เมณูสำหรับนักวิจัย                                                                                                    | ประเมินข้อเสนอโครงการวิจัย                   |                 |                                         |               |         |            |        |  |
| ประเม็นการดีพิมพ์<br>เมนูสำหรับนักวิจัย                                                                                                    | ประเม็นข้อเสนอโครงการวิจัย<br>(การรังโลนนาย) |                 |                                         |               |         |            |        |  |
| เมนูสำหรับนักวิจัย                                                                                                    | ประเมินการดีพิมพ์                            |                 |                                         |               |         |            |        |  |
|                                                                                                    | เมนูสำหรับนักวิจัย                           |                 |                                         |               |         |            |        |  |
|                                                                                                    |                                              |                 |                                         |               |         |            |        |  |

รูปที่ 3-6 หน้าต่างแสดงรายการข้อเสนอโครงการสำหรับการประเมิน

 1.6 ผู้ทรงคุณวุฒิสามารถทำการส่งผลการประเมินกลับไปยังผู้ประสานระดับคณะได้ โดยคลิกที่ ปุ่ม "ส่ง" บันทึกการแก้ไขผลการประเมินเพียงอย่างเดียวได้ โดยคลิกที่ปุ่ม "บันทึกแก้ไข" หรือแก้ไขผลการประเมินก่อนทำการส่งได้ โดยทำการแก้ไขผลการประเมินในข้อที่ต้องการ คลิกที่ปุ่ม "บันทึกแก้ไข" จากนั้นคลิกที่ปุ่ม "ส่ง"

| 10  | 0   |
|-----|-----|
| 100 | 0   |
|     |     |
|     |     |
|     |     |
|     |     |
|     |     |
|     |     |
|     |     |
|     |     |
|     |     |
|     |     |
|     | 100 |

**รูปที่ 3-7** แสดงการบันทึกการแก้ไขข้อมูลการประเมิน/ส่งผลการประเมิน

1.7 ในกรณีที่ผู้ทรงคุณวุฒิได้ทำการประเมินข้อเสนอโครงการวิจัย โดยผลการประเมินออกมาเป็น สนับสนุน และผู้ทรงคุณวุฒิได้ทำการส่งผลการประเมินกลับไปยังผู้ประสานระดับคณะแล้ว ถือได้ว่าเป็นอันสิ้นสุดการทำงานของระบบในส่วนนี้ แต่ถ้าหากผลการประเมินเป็นอย่างอื่น ผู้ทรงคุณวุฒิอาจจะต้องประเมินข้อโครงการนั้นใหม่อีกครั้งหลังจากที่นักวิจัยได้ทำการ ปรับแก้รายละเอียดของโครงการตามข้อเสนอแนะแล้ว นอกจากนี้ ผู้ทรงคุณวุฒิสามารถดูผล การประเมินข้อเสนอโครงการวิจัยที่ตนเคยประเมินไว้ได้ จากหน้าแสดงรายการข้อเสนอ โครงการสำหรับการประเมิน ในส่วนของ "ข้อเสนอโครงการวิจัยที่ประเมินและส่งแล้ว" แต่ จะไม่สามารถแก้ไขผลการประเมินของข้อเสนอโครงการนั้นได้อีก

| URMS        |                                                |                 | Hom                                | e Pre-audit | Ongoing           | Post-audit | Search |  |
|-------------|------------------------------------------------|-----------------|------------------------------------|-------------|-------------------|------------|--------|--|
| Contraction |                                                |                 | ข้อเสนอโครงการวิจัยที่ยังไม่ได้ป   | ระเมิน      | -                 |            |        |  |
|             |                                                | รหัส<br>โครงการ | ชื่อโครงการภาษาไทย                 |             |                   |            |        |  |
|             |                                                |                 | ข้อเสนอโดรงการวิจัยที่ประเมินแล้วแ | ละรอส่ง     |                   |            |        |  |
|             | <mark>ผู้ทรงคุณวุฒิ</mark><br>(เชู้ทรงคุณวุฒิ) | รหัส<br>โครงการ | ชื่อโครงการภาษาไทย                 |             |                   |            |        |  |
|             | ปังบประมาณ 2559 👻                              |                 | ข้อเสนอโครงการวิจัยที่ประเมินและ   | ส่งแล้ว     |                   |            |        |  |
|             |                                                | รหัสโครงการ     | ชื่อโครงการภาษาไทย                 |             |                   |            |        |  |
|             | ₹43                                            | 2559URMS0715    | โครงการทดสอบ 2369 (ครั้งที่ 1)     |             | (Naการ<br>ประเม็น | >          |        |  |
|             | ทุนวิจัยที่เปิดรับ                             |                 |                                    |             |                   |            |        |  |
|             | เมนูสำหรับผู้ประเมิน                           |                 |                                    |             |                   |            |        |  |
|             | ประเมินข้อเสนอโครงการวิจัย                     |                 |                                    |             |                   |            |        |  |
|             | ประเมินข้อเสนอโครงการวิจัย<br>(คาร์รับโฉนฉะป)  |                 |                                    |             |                   |            |        |  |
|             | ประเม็นการดีพิมพ์                              |                 |                                    |             |                   |            |        |  |
|             | เมนูสำหรับนักวิจัย                             |                 |                                    |             |                   |            |        |  |

รูปที่ 3-8 หน้าต่างแสดงรายการข้อเสนอโครงการที่ทำการประเมินเสร็จสิ้นแล้ว

1.8 ในหน้าแสดงรายการข้อเสนอโครงการวิจัยของผู้ประสานฯ ที่ข้อเสนอโครงการ ชื่อของ ผู้ทรงคุณวุฒิที่ได้ทำการประเมินข้อเสนอโครงการและส่งกลับมายังผู้ประสานฯ แล้วจะ เปลี่ยนเป็น สีเขียว แต่ถ้ายังยังไม่ส่งผลการประเมินกลับมาชื่อผู้ทรงคุณวุฒิท่านนั้นก็จะยังคง เป็น สีดำ ซึ่งช่วยให้ผู้ประสานฯ สามารถติดตามผลการประเมินจากผู้ทรงคุณวุฒิที่ยังไม่ส่งผล การประเมินกลับมาได้สะดวกขึ้น

| 2559URMS0715   | โครงการทดสอบ 2559<br>ทัศวรรณ ภมรนาด<br>สถานะงาน : โครงการที่ประเมินแล้ว | 2 000 000 00 | ดำเนินการ ▼ |
|----------------|-------------------------------------------------------------------------|--------------|-------------|
| 233301(11)0115 | ຝູ້ນແລງດາວຸໝີ.<br>ພ້າຮາດຄາວໜີ ຮະດັນກນ່ວຍທານ/ດຄະະ                        | 2,000,000.00 |             |

รูปที่ 8 แสดงสีที่ชื่อของผู้ทรงคุณวุฒิที่ส่งและยังไม่ได้ส่งผลการประเมินกลับมาที่ผู้ประสานฯ